## Get VKontakte API key pair

**Step 1:** Open <u>https://vk.com</u> and log in with your VKontakte account. Then navigate to this page <u>https://vk.com/dev</u> and click on "**My Apps**" menu.

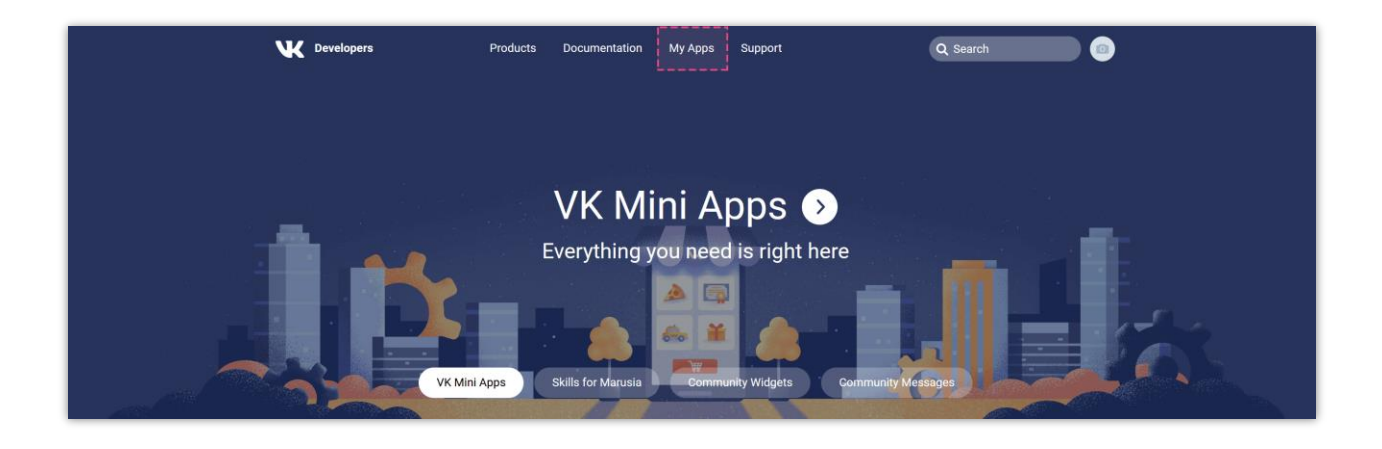

Step 2: Click on "Create" button.

| <b>W</b> Developers       | Products Documentation     | My Apps Support                | Q Search          |
|---------------------------|----------------------------|--------------------------------|-------------------|
| Products<br>Documentation | My apps 2<br>Q Search apps |                                | Create            |
| Support<br>Platform Rules | 4 users                    | Enabled                        | ılı Manage        |
| API methods               | 1 user                     | Enabled                        | ılı Manage        |
|                           | VK © 2006-2021             | About VK Help Terms Developers | Language: english |
|                           |                            |                                |                   |
|                           |                            |                                |                   |

Step 3:

- Enter app title.
- Select "Website" platform.
- Enter your website address.
- The base domain should be your website domain (without <u>https://</u>).
- Click on "Connect website" button.

| <b>W</b> Developers                                                          | Products Documentation                                         | My Apps Support                | Q Search                 |
|------------------------------------------------------------------------------|----------------------------------------------------------------|--------------------------------|--------------------------|
| Products<br>Documentation<br>SDK<br>Support<br>Platform Rules<br>API methods | Create an app<br>Ti<br>Platfor<br>Website addres<br>Base domai | tle A sample social login app  |                          |
|                                                                              | VK © 2006-2021                                                 | About VK Help Terms Developers | Language: <b>english</b> |

**Step 4:** Navigate to "**Settings**" tab and add the "**Authorized redirect URI**" provided by **Social Login** module > Click on "**Save**" button.

|                           | Products Documentation                  | My Apps Support                             | Q Search |
|---------------------------|-----------------------------------------|---------------------------------------------|----------|
| A sample social login app | Settings                                |                                             |          |
| Information               | App ID                                  | 7896605                                     |          |
| Settings                  | Secure key                              | *****                                       |          |
| Statistics                | Service token                           | *********************************           |          |
| Management                | App status                              | Application on and visible to all $$\sim$$  |          |
| Help                      | App installation                        | Optional                                    |          |
|                           | Open API                                | Enabled                                     |          |
|                           | Ор                                      | en API                                      |          |
|                           | Website address:                        | https://yourdomain.com/                     |          |
|                           | Website focus:                          | Select a topic $\sim$                       |          |
|                           | Base domain:                            | login-app.ets-demos.com $\times$            |          |
|                           | Authorized redirect URI:<br>Add another | sociallogin/module/ets_sociallogin/callback |          |
|                           |                                         | Save                                        |          |

| 🗠 Dashboard           | 嶜 Social Networks | 🖵 Positions 🗣 Discounts 🔐 Statistics 🛔 Social users 🏟 Settings                                                                                                    |
|-----------------------|-------------------|----------------------------------------------------------------------------------------------------|
| Dribbble              | <b>On</b>         |                                                                                                    |
| Foursquare            | On                | VKONTAKTE                                                                                                    |
| <b>O</b> dnoklassniki | On                |                                                                                                    |
| 😸 Weibo               | On                | * Application ID Where do I get this info?                                                                                                    |
| Vimeo                 | On                | * Application Secret                                                                                                    |
| Mailru                | On                | Where do I get this info?                                                                                                    |
| Vkontakte             | On                | Redirect URI https://demo1.ets-demos.com/sociallogin/module/ets_sociallogin/callback<br>Copy and paste this Redirect URI to get your social network API key pair                            |
| PixelPin              | On                |                                                                                                    |
| m Meetup              | On                | Vkontakte requires that you create an external application linking your website to their API. To know how to create this application click on "Where do I get this info?" and follow steps. |
| Discord               | On                |                                                                                                    |
| Disqus                | On                |                                                                                                    |
| Line                  | On                |                                                                                                    |
| Blizzard              | On                | Save                                                                                                    |
| GitHub                | On                |                                                                                                    |
| GitLab                | On                |                                                                                                    |

**Step 5:** Copy **Application ID** and **Security Key**, then paste them into **Social Login** module configuration page.

| V Developers              | Products Documentation         | My Apps Support                 | Q Search |
|---------------------------|--------------------------------|---------------------------------|----------|
| A sample social login app | Settings                       |                                 |          |
| Information               | This application's information | has been edited.                |          |
| Settings                  | <u></u>                        |                                 |          |
| Stored functions          | App ID                         | 7896605                         |          |
| Statistics                | Secure key                     | *****                           | 0        |
| Management                | Service token                  | *****                           |          |
| Help                      | App status                     | Application on and visible to a | all v    |
|                           | App installation               | Optional                        |          |
|                           | Open API                       | Enabled                         |          |

| A sample social login app     Information   Settings   Stored functions   Statistics   Management   Help     Service token   App status   Application on and visible to all                                                                                                    | W Developers                                                                              | Products Documentation                               | My Apps Support                                                               | Q Search |  |
|----------------------------------------------------------------------------------------------------|-------------------------------------------------------------------------------------------|------------------------------------------------------|-------------------------------------------------------------------------------|----------|--|
| Management     Service token     Imagement       Heip     App status     Application on and visible to all                                                                                                    | A sample social<br>login app<br>Information<br>Settings<br>Stored functions<br>Statistics | Settings<br>This application's information<br>App ID | has been edited.<br>7896605                                                   |          |  |
| App status Application on and visible to all 🗸                                                                                                    | Management<br>Help                                                                        | Service taken                                        | )1CIMpDWInkYB28156q7         0           ************************************ |          |  |
| and the second second |                                                                                           | App status<br>App installation                       | Application on and visible to all v                                           |          |  |